International Office

# Dear students, if you need help with your OLA and don't understand this English handout, please contact Dorina Mackedanz at mackedanz@hs-nb.de

# **Instructions for Online Learning Agreement (OLA)**

Dear students,

These instructions provide you with information and tips on how to complete the Online Learning Agreement (OLA). If you have any technical questions, please contact: <a href="mailto:support@erasmusapp.eu">support@erasmusapp.eu</a>.

If you have any questions about the content to be entered (responsible persons at home and host university, course selection, etc.), please contact the Erasmus Coordinator **Dorina Mackedanz (mackedanz@hs-nb.de)**.

When you fill out your Online Learning Agreement, it will say "automatic recognition". This means that you have the right to recognition of your achievements from your studies abroad with the signature of your subject/department, but this is not automatic, but must be applied for after your return.

We wish you a pleasant and successful study abroad! Your International Office

#### General Instructions for use:

- Do not fill out your Learning Agreement on your Smartphone.
- It is not possible to use Internet Explorer. Please choose another browser (Mozilla Firefox, Google Chrome, etc.).
- The Learning Agreement must be **signed** by you, the home university and the host university (online) **before the start of your studies abroad**.

|                     | MyAcademi                     | cID  |
|---------------------|-------------------------------|------|
|                     |                               |      |
| Login               | with                          |      |
| Neubr               | randenburg                    | ×    |
| Neubrar<br>hs-nb.de | ndenburg University of Applie | ed S |
|                     | or                            |      |
|                     | Login with eIDAS              |      |
|                     |                               |      |

**Register you on the OLA website.** 

#### Login via My Academic ID

- Go to https://learning-agreement.eu/ to create an account in the OLA database.
- You will be asked to log in via "MyAcademicID".
- Please select the login via the institution and enter "Neubrandenburg" in the field, then select Neubrandenburg University of Applied Sciences as the institution.
- Log in with your **Uni ID and the corresponding password** (Single Sign On).
- Optionally you can sign in via your Gmail account.

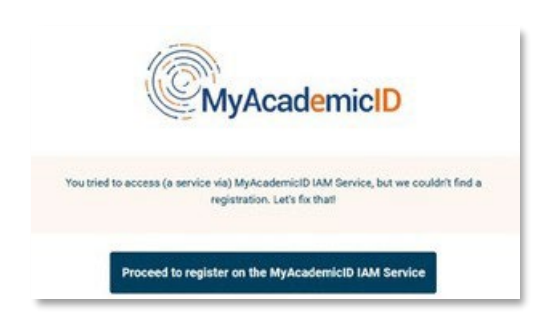

- If this is the first time you are registering via MyAcademicID, you will see an error message. Please register again (see bottom left).
- Click on "Proceed to register". On the website that opens you must enter a username and agree to the privacy policy.
- To confirm your registration, click on the link in the email sent to you.

From now on you can log in at any time with your Uni-ID and your password via <a href="https://www.learning-agreement.eu/">https://www.learning-agreement.eu/</a> log in to your account.

#### **Registration of your OLA-Account**

Fill in the required fields for registration. The data for your Learning Agreement will only be entered in the next step.

| My acco              | unt      |             |               |   |
|----------------------|----------|-------------|---------------|---|
| My Personal Informat | ion      |             |               |   |
| Firstname *          |          | Lastname '  | •             |   |
| Emilia               |          | Muster      |               |   |
| Date of birth *      | Gender * |             | Nationality * |   |
| 10.09.1998           | Female   | •           | Germany (287) | 0 |
| Field of education * |          | Study cycle | e *           |   |
|                      |          |             |               |   |

**Field of Education**: Please enter the four-digit number for your subject (Subject Code) from the list of ISCED-codes. If the last digit is a 0, please only enter the first three digits. You must start typing in the field for the drop-down menu to open.

**Study cycle:** Please select the study phase, in which you will be at the time of your stay abroad/at your host university. Students whose subject is examined by a state examination should select the "*Study Cycle*" according to the course selection at the host university. If you are unsure, please contact your Erasmus subject coordinator.

# New Learning Agreement: Create your learning agreement.

After successful registration, please select your "Semester Mobility" type.

| Semester Mobility                                                                                                    | Blended Mobility with Short-term<br>Physical Mobility                                                                                                    | Short-term Doctoral Mobility                                                                                                    |
|----------------------------------------------------------------------------------------------------|----------------------------------------------------------------------------------------------------|----------------------------------------------------------------------------------------------------|
| Discover a new culture and gain new<br>experiences by going on traditional<br>academic mobility of between 2<br>and 12 months at another higher<br>education institution! Be sure to<br>check out the possibility to upgrade<br>your mobility experience with<br>optional virtual components (e.g.<br>online courses) next to your<br>academic experience on campus. | In case regular semester mobility is<br>too long or otherwise inaccessible<br>for you, experience short-term<br>blended mobility! This format<br>foresees between <b>5 and 30 days of</b><br><b>physical mobility</b> at another higher<br>education institution <b>combined</b><br><b>with a compulsory virtual</b><br><b>component</b> . | Develop your skills and find contacts<br>by going on <b>short-term doctoral</b><br><b>mobility of between 5 and 30 days</b><br>at another higher education<br>institution! To enhance the synergies<br>with Horizon Europe, doctoral<br>mobilities can also take place in the<br>context of Horizon Europe funded<br>research projects. |

Then you can start creating your Learning Agreement. Click on "Create New".

| You have not creat | ed any Learning Agreements yet |
|--------------------|--------------------------------|
| Create New         |                                |

#### **General Instructions for use:**

Fields with a red star are mandatory fields.

With the buttons *Previous* and *Next* you can navigate between the individual steps.

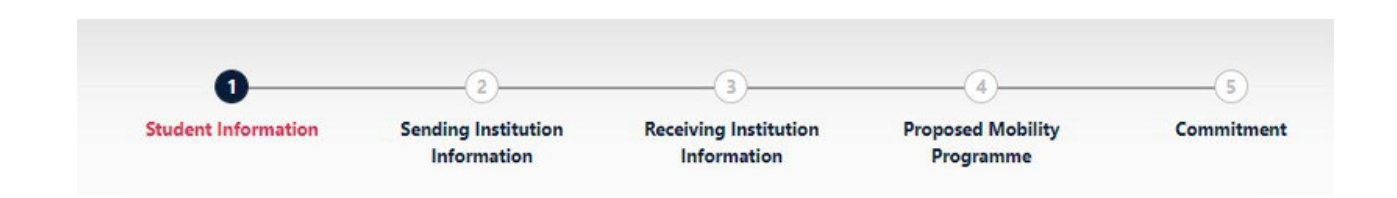

**Please note:** As long as you have not completed the fields in one step yet, the entries are deleted as soon as you go back one step via the *Previous* button.

# Step 1 - Student: Complete your personal details

In the first step, you only need to fill in **the academic year** and **your E-email address**, your other personal data will be automatically copied from the registration.

| Student              |          |          |                                                                               |                        |
|----------------------|----------|----------|-------------------------------------------------------------------------------|------------------------|
| First name(s) *      |          | Last nam | e(s) *                                                                        |                        |
| Emilia               |          | Muster   |                                                                               |                        |
| Email *              |          |          |                                                                               |                        |
| Date of birth *      | Gender * |          | Nationality *                                                                 |                        |
| 10.09.1998           | Female   | ٠        | Germany (287)                                                                 | c                      |
|                      |          |          | Country to which the person belongs administratively<br>card and/or passport. | and that issues the IC |
| Field of Education * |          | Study cy | cle *                                                                         |                        |
|                      |          |          |                                                                               |                        |

Academic year: Please indicate the academic year, in which your Erasmus stay will take place.

(Format 20XX/20XX).

### Step 2 - Sending Institution: Provide information about your studies at HS NB

| 022/2023                                                                   |                |
|----------------------------------------------------------------------------|----------------|
| Sending                                                                    |                |
| Sending Institution                                                        |                |
| Country*                                                                   |                |
| Germany ×                                                                  |                |
| Name *                                                                     |                |
|                                                                            |                |
| Hochschule Neubrandenburg X                                                |                |
| Faculty/Department *                                                       |                |
| Faculty/Department * Agrarwirtschaft                                       |                |
| Hochschule Neubrandenburg × Faculty/Department * Agrarwirtschaft Address * | Erasmus Code * |

**Name:** Select from the list of universities the University Neubrandenburg. The address and Erasmus code are entered automatically.

**Faculty/Department**: Please provide the faculty/department here, through which you are going abroad.

| Sending Responsible Person | Sending Administrative Contact Person |
|----------------------------|---------------------------------------|
| First name(s) *            | First name(s)                         |
| Last name(s) *             | Last name(s)                          |
| Position *                 | Position                              |
| Email *                    | Email                                 |
| Phone number               | Phone number                          |

**The Sending Responsible Person** is the person at the HS NB with whom you agree the Learning Agreement and who is authorized to sign the document, i.e., who can also confirm the transfer of credits.

Please enter the data **only after consultation with your Erasmus-subject coordination in**, because the person entered here will also receive a notification from the OLA system that a Learning Agreement is available for signature after you have completed and signed it.

The explanatory text under the field to "responsible person" is somewhat misleading, there he is e.g., refers to an earlier version of the OLA. Please follow the instructions in this manual.

**The Sending Administrative Contact Person** is usually the contact person of your Erasmus-department coordinator in Neubrandenburg. These fields do not need to be filled in if the contact person of your Erasmus coordination in Neubrandenburg is already the *Sending Responsible Person*. Please do **not** enter the contact details of the International Office here.

#### Step 3 - Receiving institution: Provide information of the host university

| Receiving Institution      |  |
|----------------------------|--|
| Country *                  |  |
| Country of the institution |  |
| Name *                     |  |
| Name of the institution    |  |

**Name:** Select your host university from the list. Make sure you select the correct university. In large cities such as Paris are many universities with similar names.

| Receiving Responsible Person | Receiving Administrative Contact Person |
|------------------------------|-----------------------------------------|
| First name(s) *              | First name(s)                           |
| Last name(s) *               | Last name(s)                            |
| Position *                   | Position                                |
| Email *                      | Email                                   |
| Phone number                 | Phone number                            |

The **Receiving Responsible Person** is the person at your host university with whom you agree to the Learning Agreement and who may sign the document. A notification will be sent to this person's e-mail address email address. He/she will also receive a notification from the OLA system as soon as your Learning Agreement is is ready to be signed. If you are unsure about what to enter here, please contact your Erasmus coordinator in Neubrandenburg.

The Receiving Administrative Contact Person: Must only be completed if the host university requires this.

#### Step 4 - Proposed Mobility Programs: Fill in your courses

| ademic year *                   |                               |  |
|---------------------------------|-------------------------------|--|
| 2020/2021                       |                               |  |
| Preliminary LA                  |                               |  |
|                                 |                               |  |
| Planned start of the mobility * | Planned end of the mobility * |  |

Mobility Period: Fill in the planned initial and end date of your stay abroad.

#### **Entries in Table A:**

Please enter the courses in Table A, which you will attend at the host university. Please note, the **Erasmusminimum requirements** for the study program in Table A: Guideline 20 ECTS, minimum 10 ECTS per semester. If your department and/or your host university makes higher minimum requirements, then these apply to you.

All **numbers with comma values, e.g., B. 5.5 ECTS - are ignored** by **the system.** (Comma notation) is in contrast the value 5.5 ECTS will the total number the ECTS correctly calculated. (**Point notation**)

ADD COMPONENT TO TABLE A: Using this button, you can enter individual courses.

| component to nable A                                                                      |                                                                                                    |                                                                    | Remove            |
|-------------------------------------------------------------------------------------------|----------------------------------------------------------------------------------------------------|--------------------------------------------------------------------|-------------------|
| Component title at the Receiving In                                                       | stitution (as indicated in the course catalogue) *                                                                                                    |                                                                    |                   |
| An "educational component" is a self contai<br>components are: a course, module, seminar, | red and formal structured learning experience that features learning extremes<br>faboratory work, practical work, preparation/research for a thesis, mobility win                                                                                                    | , credits and forms of assessment. Examp<br>dow or free electives. | les of educationa |
|                                                                                           | Number of ECTS credits (or equivalent) to be<br>awarded by the Receiving Institution upon                                                                                                    |                                                                    |                   |
| Component Code *                                                                          | successful completion *                                                                                                    | Semester *                                                         |                   |
|                                                                                           |                                                                                                    | - Select a value -                                                 |                   |
|                                                                                           | ECIS credits (or equivalent) in countries where the<br>"ECIS" systems is not in place, in particular for institutions<br>located in Pattern Countries may participating in the<br>tolograp process. "ECIS" needs to be replaced in the<br>entropy to the other participating the considered rates what |                                                                    |                   |

The button **"Add component"** must be clicked for each new course. If you have entered an error or want to remove a course, click please click **Remove** and confirm after that.

**Semester:** Please consider, whether the academic year at your host university is divided into two semesters or three trimesters.

| <ul> <li>Course catalogue: detailed, uner-friendly and up-to-date information on to<br/>throughout their studies to crable them to make the right choices and up<br/>tracking and assessment procedures, the level of programmen, the indui-<br/>people to contact, with information about how, when and where to contact</li> </ul> | the institution<br>of their time r<br>dual educatio<br>act them. Sho | is learning environment that should be available to students before the mobility pr<br>most efficiently. The information concerns, for example, the qualifications affored, it<br>nal components and the learning resources. The Course Catalogue should include<br>witcs | rriad and<br>he learning,<br>the numes of |
|----------------------------------------------------------------------------------------------------|----------------------------------------------------------------------|----------------------------------------------------------------------------------------------------|-------------------------------------------|
| <ul> <li>This must be an external URL such as http://example.com.</li> </ul>                                                                                                    |                                                                      |                                                                                                    |                                           |
| This must be an external URL such as http://exemple.com. The main language of instruction at the Receiving Institution *                                                                                                    |                                                                      | The level of language competence *                                                                                                    |                                           |

**Web link**: If available, here you can insert the link to the course catalog/book of modules of the host university.

**Language of instruction:** Please enter the main language of instruction and your language level (according to the Common European reference measures).

#### Entries in table B:

Please enter in Table B the courses/modules, which are recognized in Neubrandenburg for the successful completion of the courses listed in Table A.

| Component title at the Sending Insti                                                           | tution (as indicated in the course catalogue) *                                                                                                    |                                                                       |                   |
|------------------------------------------------------------------------------------------------|----------------------------------------------------------------------------------------------------|-----------------------------------------------------------------------|-------------------|
| An "educational component" is a self-containe<br>components are: a course, module, seminar, la | ed and formal structured learning experience that features learning outcomes<br>aboratory work, practical work, preparation/research for a thesis, mobility win                                                                                                    | s, credits and forms of assessment. Example<br>dow or free electives. | es of educational |
| Component Code *                                                                               | Number of ECTS credits (or equivalent) to be recognised by the Sending Institution *                                                                                                    | Semester *                                                            |                   |
|                                                                                                |                                                                                                    | - Select a value -                                                    | ٠                 |
|                                                                                                | ECTS credits (or equivalent): in countries where the<br>"ECTS" system is not in place, in particular for institutions<br>located in Partner Countries not participating in the<br>Bologna process, "ECTS" needs to be replaced in the<br>relevant tables by the name of the equivalent system that |                                                                       |                   |

Table B - Recognition at the Sending institution \*

Should the ECTS-information in table B strongly deviate of Table A (by more than 50%), you must submit a declaration, why the courses from Table A cannot be recognized. Please send this justification to Dorina Mackedanz at <u>mackedanz@hs-nb.de</u>.

#### Step 5 - Commitment: Sign the document and submit it.

#### Commitment Preliminary

|--|

Sign online: Ideally, sign the document using a touchpad, otherwise use the mouse.

**Sign and send to the Responsible Person at the Sending Institution:** By clicking this button send you. the Learning Agreement to the *Responsible Person* of HSNB.

#### **Further process**

If approved by the home university, the Learning Agreement is automatically forwarded to the *Responsible Person* at the host university. You do not have to do anything. You can see the status in your OLA account (e.g., 'Signed by Sending Inst. and sent to Receiving Institution').

If your home or host university has any objections to the contents of the Learning Agreement, you will receive an email from the OLA database.

You can edit the Learning Agreement again in your account (status: *Ready to edit*). To do this, click on "Edit" at the right end of line. Please **do not** click on "Create new"!

# You will find the comments/change requests from your home or host university in your Learning Agreement in the last step "Commitment" below the signature field.

After you have revised the document accordingly, sign it again and send it back to the "*Responsible Person* at the Sending Institution", who in turn sends it to the host university with their signature.

If the host university has objections to the Learning Agreement, please inform you please the *Responsible Person* at Neubrandenburg University of Applied Sciences, before you edit the Learning Agreement again. This is because only you will receive information on the correction requests of the host university from the partner university via the OLA database. Only after you have discussed the necessary changes with the *Responsible Person* of HS Neubrandenburg (if applicable, also regarding the credit/table B), do you edit the Learning Agreement again.

Once the document has been signed by all responsible persons, you will receive an e-mail that you can download the finalized document as PDF-file in your account. Send this after your studies abroad with the further graduation documents to Dorina Mackedanz (mackedanz@hs-nb.de)

#### **Common questions and errors**

Please ensure that that there is **only one Learning Agreement** in your account once your Learning Agreement has been finalized! If several drafts of the document exist in the meantime, please delete them before you sign the final OLA yourself. This allows your subject coordinator to sign the correct document.

If you click back one or more steps while editing the OLA to make changes or corrections, you may receive the following error message when you continue to enter data:

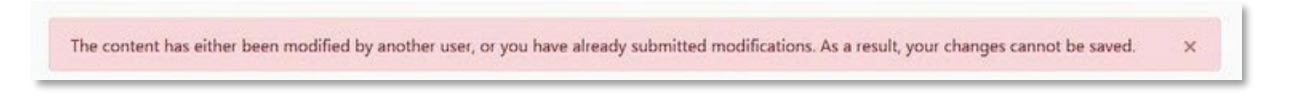

In this case, further editing is locked. You can re-activate this by reopening the document again. Click on "My Learning Agreements" at the top, and then next to your listed OLA on "Edit". You can then click through to the relevant steps and finalize the OLA.

#### **Changes to Learning Agreement**

After the start of your studies in the host country, you may need to make changes to your course selection. You document the courses you have added or removed in the "Changes" section of your OLA, which must then be signed again by all three parties.

If there are no changes to your course selection, you do not need to complete this section.

**Apply Changes:** You also enter your course changes **in your best-seeing OLA.** To do this, you must click on "Apply Changes" on the right-hand side of the line in which your Learning Agreement is displayed.

The first of the following four steps will open, which you must complete to document the changes to your Learning Agreement.

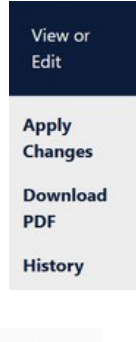

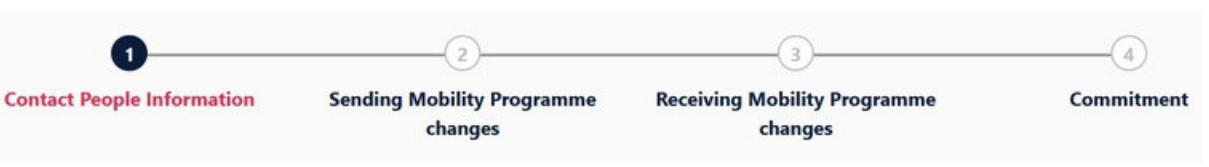

### **Step 1 - Contact People Information**

In this first step, your mobility data and the contact details of your *Sending & Receiving Responsible Person* (and if applicable Contact Person) will be displayed again. If nothing has changed in this data, please do not make any changes here and simply click on "Next" below.

#### **Step 2 – Receiving Mobility Programme Changes**

In this step, you enter changes to your course selection in the host country. Table A of your OLA is displayed at the top to give you an overview. However, the changes are but not entered in your original table A, but you document them in the so-called Table A2, which you can create directly below.

| Component Final Table A2                                                                                       | Remove |
|----------------------------------------------------------------------------------------------------|--------|
| Component title at the Receiving Institution (as indicated in the course catalogue) *                          |        |
| Component Code *                                                                                               |        |
| Number of ECTS credits (or equivalent) to be awarded by the Receiving Institution upon successful completion * |        |
| Semester *                                                                                                    |        |
| - Select a value -                                                                                             | •      |
| Component Added or Deleted *                                                                                   |        |
| - Select a value -                                                                                             | ٥      |

Click on "Add Component Final Table A2", to enter your change.

You must enter all courses, that you are deselecting as well as all courses, that you are adding.

In the last field, specify whether you want to add (Added) or deselect (Deleted) the course listed.

This means that you also click on **"Add Component Final Table A2"** if you *want to deselect a course* to document the change. To deselect a course, simply add it to table A2 again in the same way as it is already entered in table A and select "Deleted" below.

After you selected "Added" or "Deleted", another field opens, in which you can select the **reason for your course change**.

# **Step 3 - Sending Mobility Programs Changes**

**Table B2**: Here you can document changes to the courses/modules that are to be recognized in Neubrandenburg in exactly the same way as in Table A2. Here, too, you enter both the courses that are no longer recognized (Deleted) and the courses that have been added for recognition (Added).

If there are no changes to the courses/modules that you have entered in Table B, simply click on an "Save" below to proceed to the last step.

### **Step 4 – Commitment**

To confirm your changes and to send them to your *"Sending Responsible Person"*, you must now sign digitally here and click on the "Send" button below.

The further process is as in the original Learning Agreement.